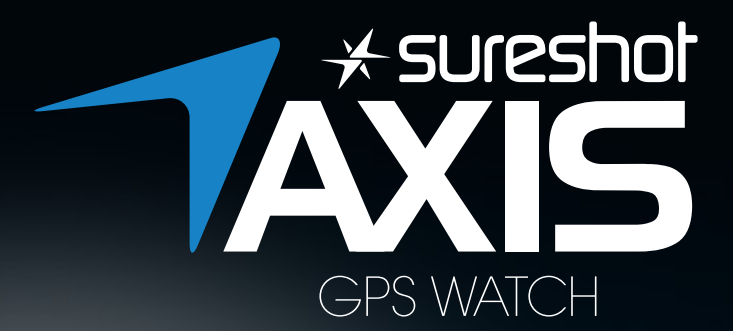

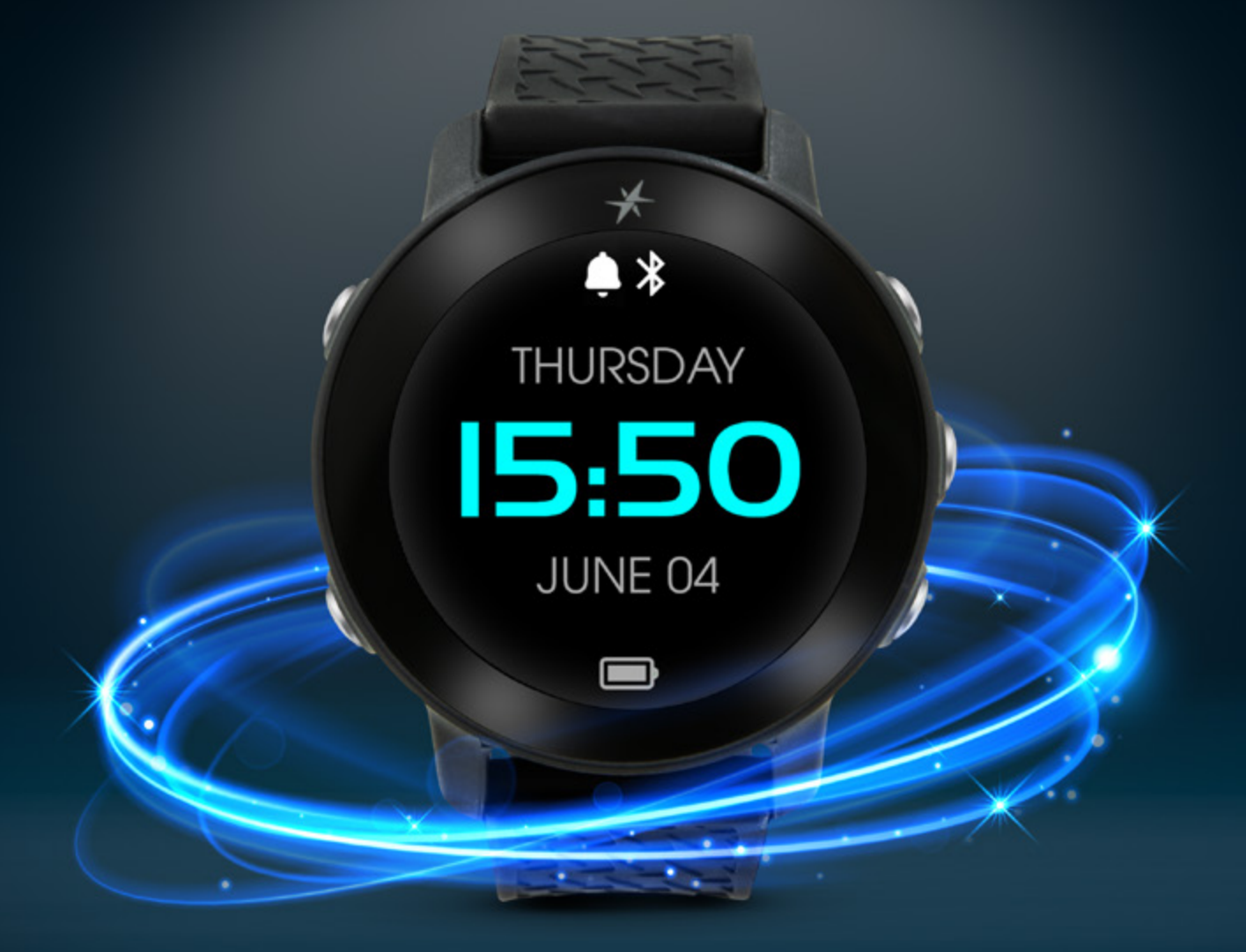

# KNOW THE DISTANCE

### INSTRUCTION MANUAL

## TABLE OF CONTENTS

| WHAT'S INCLUDED                       | 3  |
|---------------------------------------|----|
| GETTING STARTED                       | 3  |
| REGISTERING                           | 3  |
| SERIAL NUMBER                         | 4  |
| BUTTON CONFIGURATION (TIME MODE)      | 4  |
| BUTTON CONFIGURATION (PLAY GOLF MODE) | 5  |
| TURN ON                               | 5  |
| TURN OFF                              | 5  |
| CHARGING                              | 6  |
| CHANGING LANGUAGES                    | 7  |
| SETTING THE TIME                      | 8  |
| MGI & SURESHOT APP                    | 10 |
| UPDATING DEVICE SOFTWARE              | 11 |
| UPDATING COURSE DATA                  | 12 |
| PLAYING A ROUND OF GOLF               | 13 |
| CHANGING THE COURSE                   | 14 |
| CHANGING PAR                          | 14 |
| DISTANCES VIEW                        | 15 |
| MEASURING A SHOT                      | 15 |
| GREEN VIEW                            | 16 |
| HAZARDS VIEW                          | 17 |
| SCORING                               | 18 |
| AUTOMATIC HOLE ADVANCE                | 19 |
| CHANGING HOLES                        | 19 |
| ROUND SUMMARY                         | 20 |
| SAVED SCORECARDS                      | 21 |
| ENDING A ROUND                        | 21 |
| SETTING THE COLOUR THEME              | 22 |
| CHANGE UNIT OF MEASUREMENT            | 22 |
| AUTOMATIC BACKLIGHT                   | 23 |
| ALARM                                 | 23 |
| WATERPROOF                            | 24 |
| BATTERY                               | 24 |
| FACTORY RESET                         | 24 |
| HARD RESET                            | 25 |
| ABOUT THIS DEVICE                     | 25 |
| SYSTEM SOFTWARE REQUIREMENTS          | 25 |
| CLEANING YOUR DEVICE                  | 26 |
| REPORT MAPPING ISSUE                  | 26 |
| DISCLAIMER                            | 27 |
| LEGAL DISCLAIMER                      | 27 |
| LIMITED WARRANTY                      | 28 |

### WHAT'S INCLUDED

- Sureshot AXIS GPS Watch
- Black Watch Band
- USB Charger
- Quick Start Guide

### **GETTING STARTED**

The user manual explains everything you need to know about your new AXIS Watch.

## REGISTERING

**Important:** To take full advantage of your **AXIS Watch**, it is recommended that you register your device. Registration is required for device updates, course updates and warranty purposes. You are able to register your **AXIS Watch** using a smartphone via the MGI & Sureshot mobile application. The smartphone mobile app can be downloaded for free from the Apple Store and/or Google Play store for iPhone and Android devices, respectively.

- 1. Download the MGI & Sureshot mobile application.
- 2. Launch the MGI & Sureshot mobile application.
- 3. Select **REGISTER.**
- 4. Enter your personal details as prompted and confirm agreement to terms and conditions.
- Upon confirmation of your account, you will be prompted to ADD your AXIS Watch. You will need the serial number located on the back of your watch to complete registration.
- If your device does not register successfully, retry steps 1 to 3. If the problem persists, contact Sureshot Support at support@sureshotgps.com.

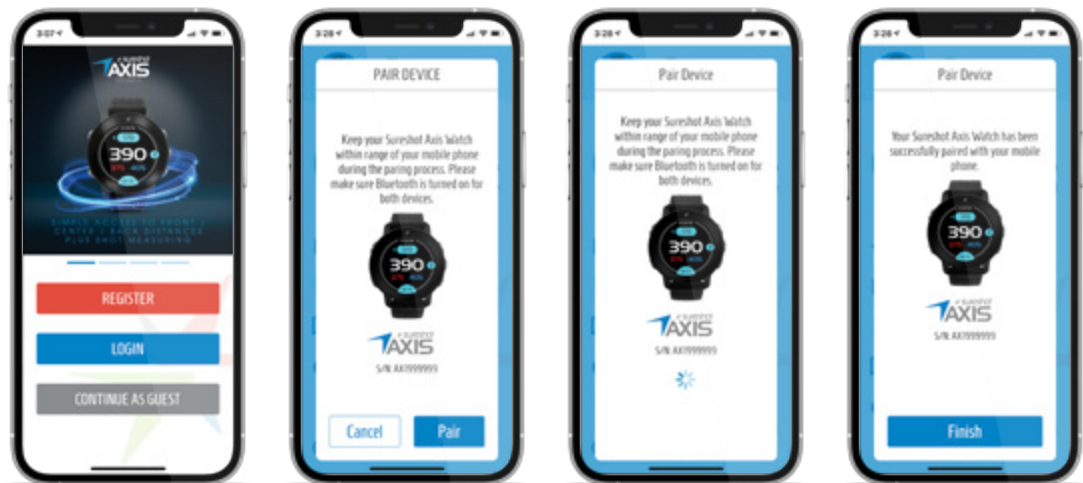

**NOTE:** A user has the ability to CONTINUE AS A GUEST as long as they provide a valid serial number for their device. This will allow you to access mobile app functions like course updates and software updates, but does not create an account or register your device for warranty purposes.

### SERIAL NUMBER

Your **AXIS Watch** will have a sticker with serial number on the outer package and on the product (see below). These serial numbers are used to ensure you are purchasing the unit from an authorized dealer. If you are unable to locate this sticker or if the serial number has been obscured, the product may not be authentic (counterfeit) or it may not have been purchased through an authorized dealer. In either case, Sureshot will not honour warranties on these products. You should return the unit to the seller for a refund, and purchase your **AXIS Watch** from an alternate authorised location.

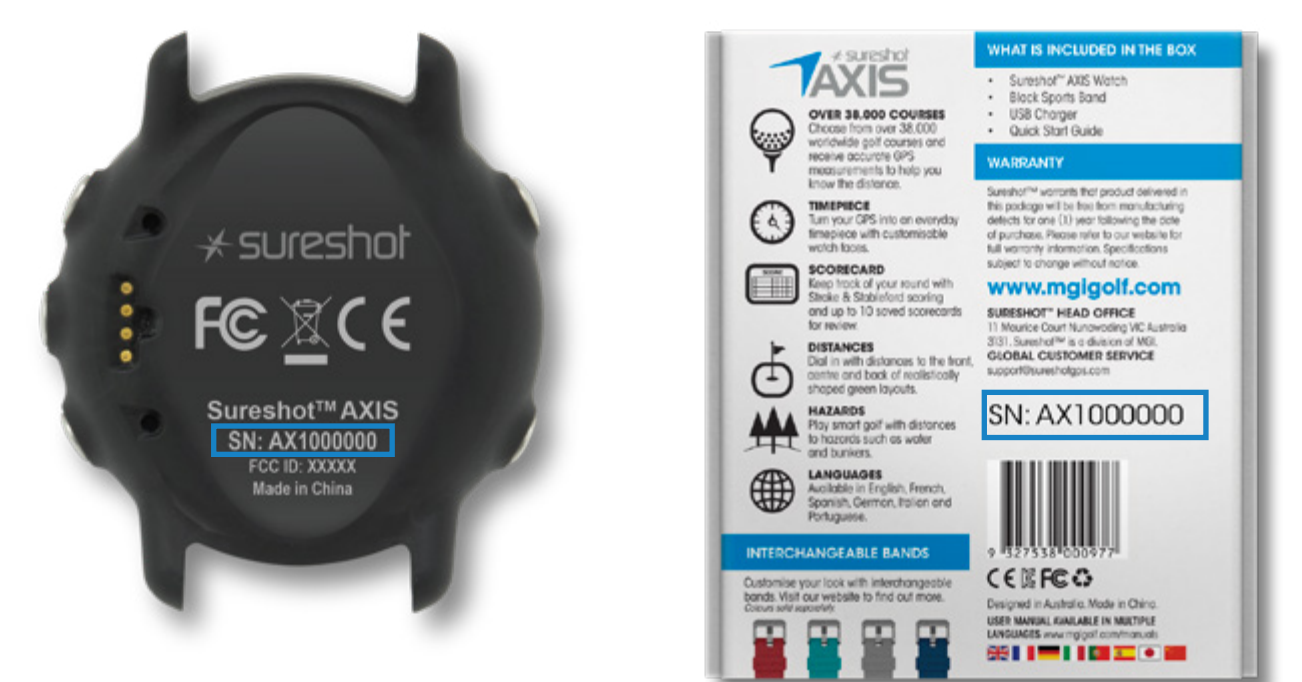

### **BUTTON CONFIGURATION**

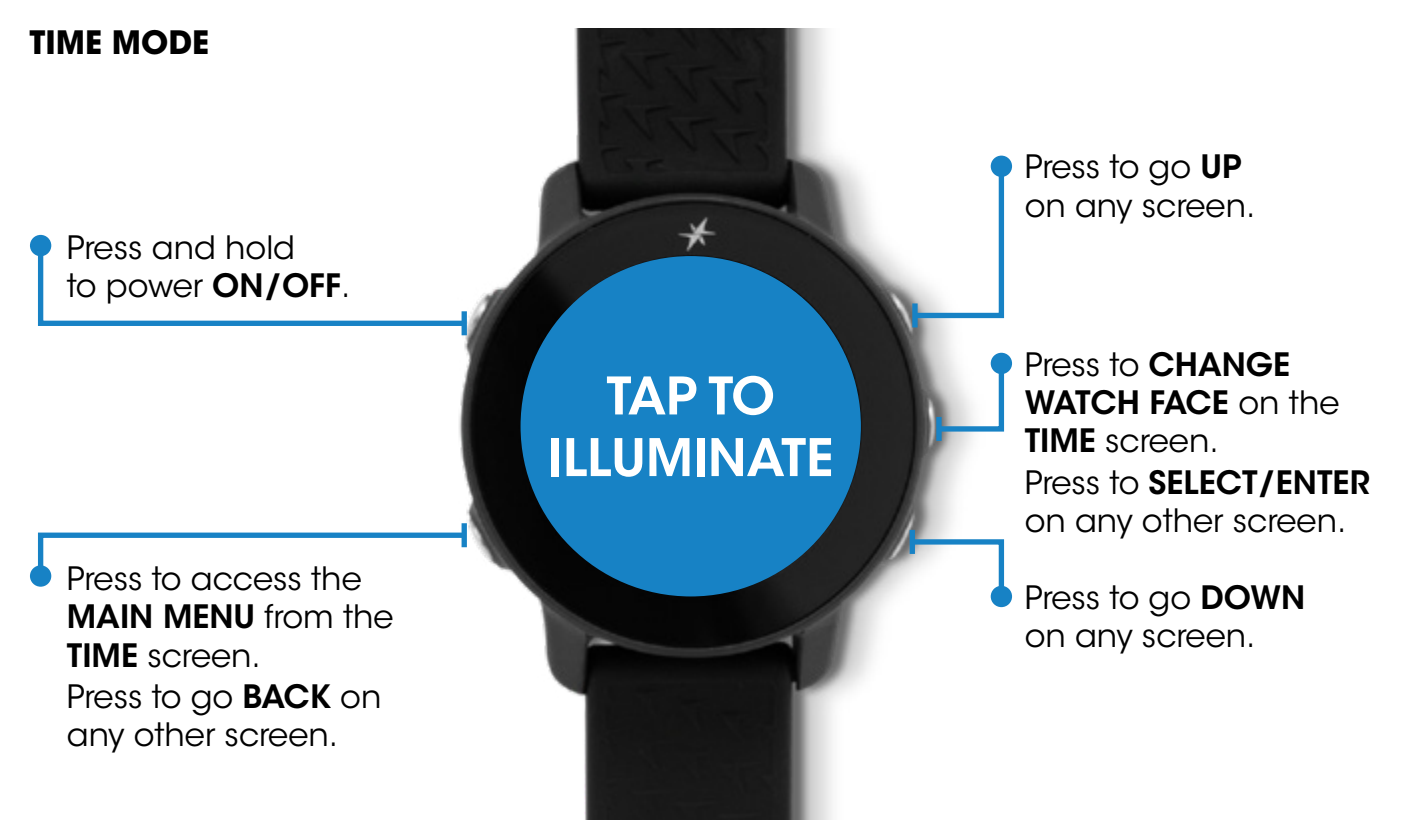

### **BUTTON CONFIGURATION**

#### PLAY GOLF MODE

Press to activate **SHOT** measurement from the **DISTANCES** screen.

> TAP TO ILLUMINATE

\*

Press to access GOLF MENU from the PLAY GOLF screen.

Press to go **BACK** on any other screen.

### TURN ON

#### To turn on your AXIS Watch:

- 1. Hold down the top left button for 5 seconds.
- 2. Release the top left button.
- 3. The watch will then turn on after completing the "Powering Up" sequence.

### TURN OFF

#### To turn off your AXIS Watch:

- 1. Hold down the top left button for 5 seconds.
- 2. Release the top left button.
- 3. The watch will then turn off.

**NOTE:** Turning off your **AXIS Watch** will reset the date and time.

Press to go **FORWARD** a hole in **PLAY GOLF** mode.

Press to go **UP** on any menu screen.

Press to cycle through **DISTANCES** screens in **PLAY GOLF** mode.

Press to **SELECT/ENTER** on any other screen.

Press to go **BACK** a hole in **PLAY GOLF** mode.

Press to go **DOWN** on any menu screen.

### CHARGING

It is important to charge your watch fully before a round of golf. Use the charging clip supplied to charge your **AXIS Watch**. Charge your device using a computer USB port, a powered USB hub, or smartphone AC charger only. Your watch is fully charged when the battery animation displays 100%. Disconnect the device from the charger once the charge is full.

#### To charge your AXIS Watch:

- 1. Plug the USB into a USB charging port.
- 2. Connect the charger to the watch so the charging pins touch the watches charging plates.
- 3. Charge the device until the battery animation displays 100%.
- 4. Remove the AXIS Watch from the charger.

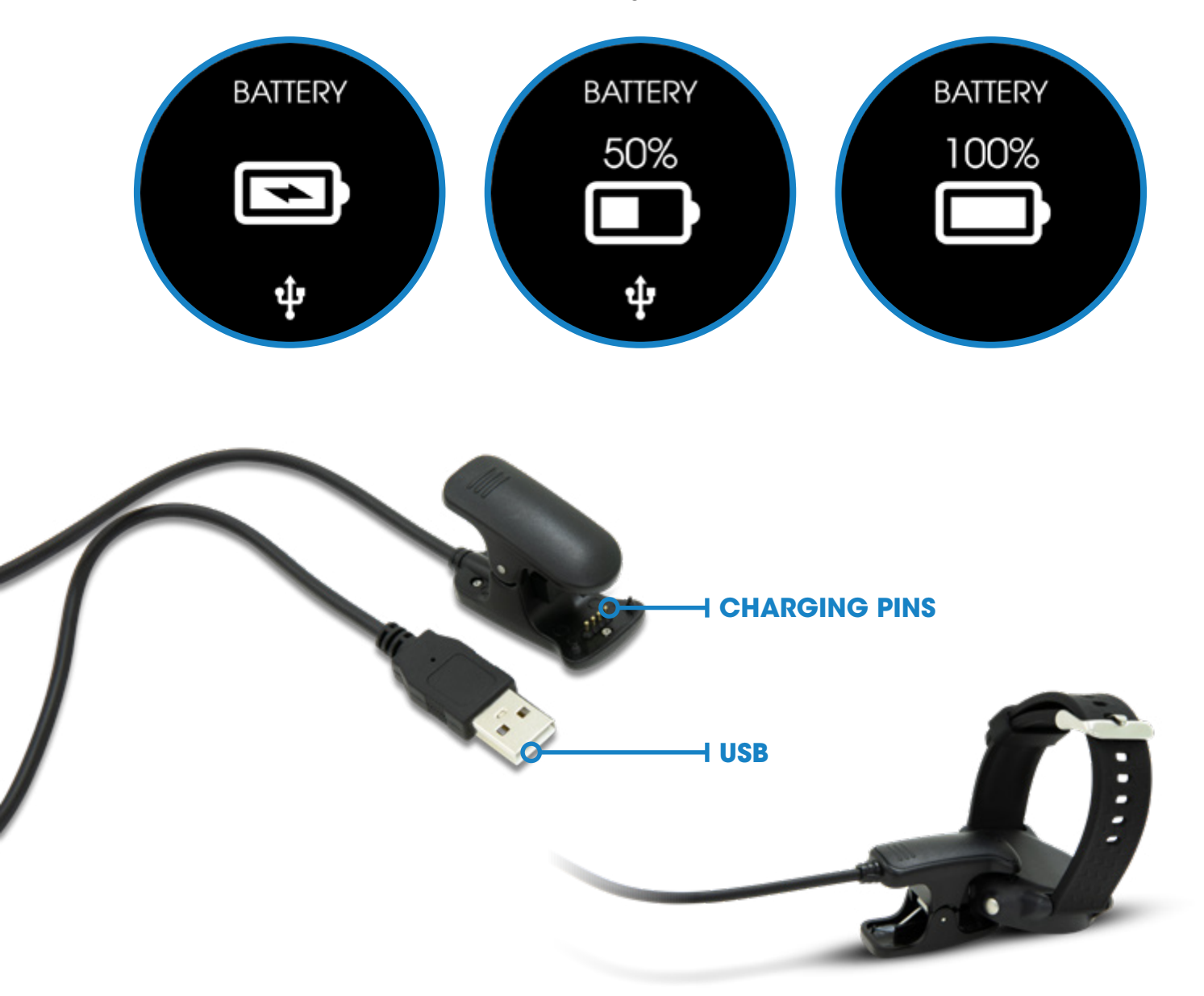

**NOTE:** If charging via a computer USB port, ensure you safely eject the device before removing it from the USB port.

### CHANGING LANGUAGES

#### Your AXIS Watch comes equipped with 6 different language settings to select from:

- ENGLISH
- FRANÇAIS
- ESPAÑOL
- ITALIANO
- DEUTSCHE
- PORTUGUESE

NOTE: Golf course names will always remain in English.

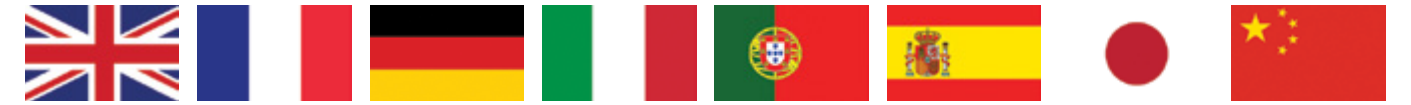

#### To switch the language of your AXIS Watch:

- 1. Go to MAIN MENU > SETTINGS > LANGUAGE.
- 2. Highlight the new language.
- 3. Press the **SELECT** button to save change.

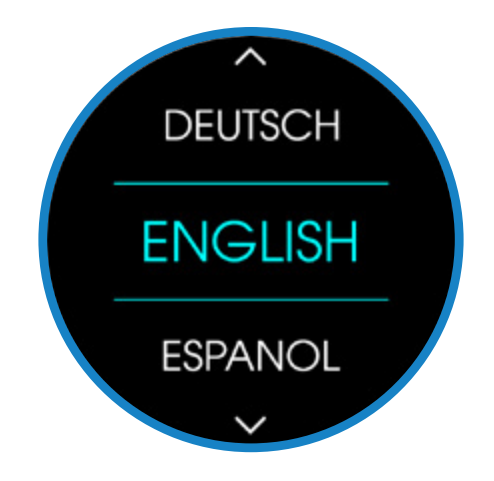

### SETTING THE TIME

You can set the date & time manually or by GPS (recommended).

#### To set the date & time on your AXIS Watch (BY GPS):

- 1. The **AXIS Watch** must be in an open, outdoor area.
- 2. Go to the MAIN MENU > SETTINGS > TIME/DATE > SET TIME/DATE.
- 3. Choose BY GPS.
- 4. The **AXIS Watch** will automatically update the date and time based on your region.

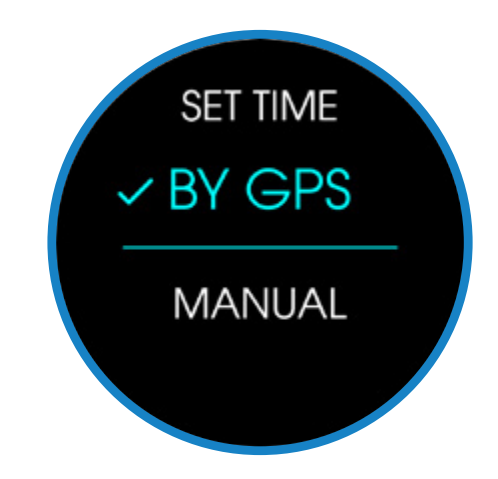

#### To set the date & time on your AXIS Watch (MANUALLY):

- 1. Go to the MAIN MENU > SETTINGS > TIME/DATE > SET TIME/DATE.
- 2. Select MANUALLY.
- Enter the date and time using the (+ -) buttons.
- 4. Press the **SELECT** button to save change.

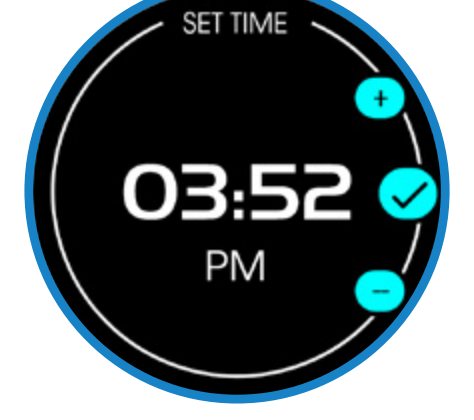

#### To change Daylight Savings on your AXIS Watch:

- 1. Go to the MAIN MENU > SETTINGS > TIME/DATE > DAYLIGHT.
- 2. Choose **ON** or **OFF**, this will adjust the time by  $\pm 1$  hour.
- 3. Press the **SELECT** button to save change.

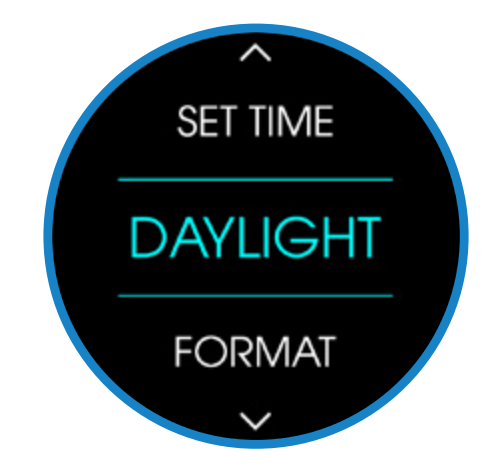

#### To change the Time Format on your **AXIS Watch**:

- 1. Go to the MAIN MENU > SETTINGS > TIME/DATE > FORMAT > TIME FORMAT.
- 2. Choose 12-HOUR or 24-HOUR.
- 3. Press the **SELECT** button to save change.

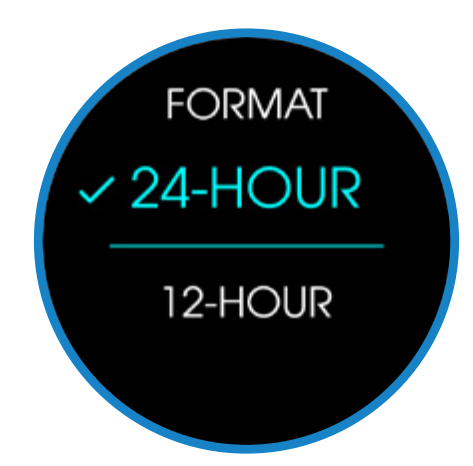

#### To change the Date Format on your AXIS Watch:

- Go to the MAIN MENU > SETTINGS > TIME/DATE > FORMAT > DATE FORMAT.
- 2. Choose DD/MM/YY or MM/DD/YY.
- 3. Press the **SELECT** button to save change.

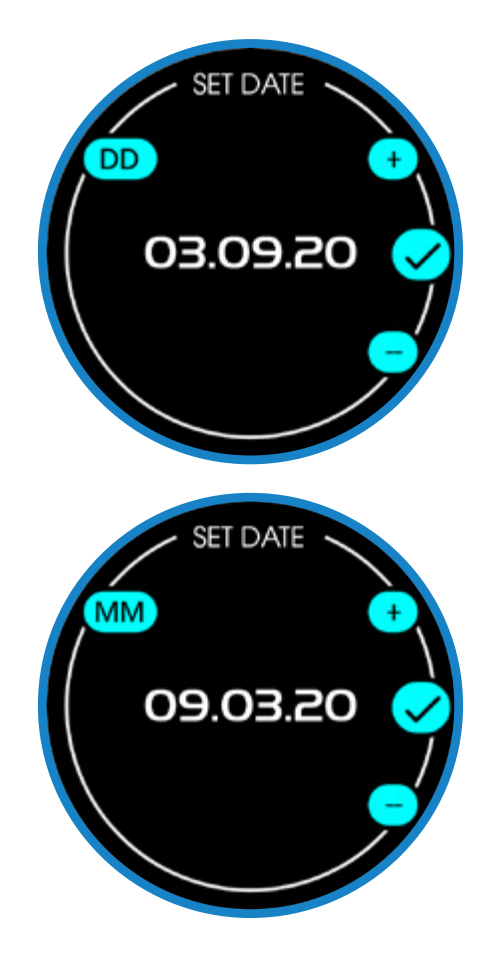

### MGI & SURESHOT APP

The **AXIS Watch** can be connected to a smartphone via the MGI & Sureshot mobile application. By connecting your **AXIS Watch** to your smartphone, you can register your device for warranty purposes, update course data or update your devices software.

To connect your **AXIS Watch** to the MGI & Sureshot mobile application:

- 1. Ensure your smartphones **BLUETOOTH** is turned on.
- 2. On the **AXIS Watch**, go to the **MAIN MENU > BLUETOOTH > ON.**
- 3. Launch the MGI & Sureshot mobile application.
- 4. Log in or register as prompted by the app.
- 5. On the MGI & Sureshot app home screen, press PAIR DEVICE.
- 6. The watch will display a numerical code. Enter this code into the app as instructed.
- 7. Once paired correctly, your smartphone app will display a confirmation.
- 8. If the device does not pair, retry steps 1 to 6. If the problem persists, contact Sureshot Support at **support@sureshotgps.com**.

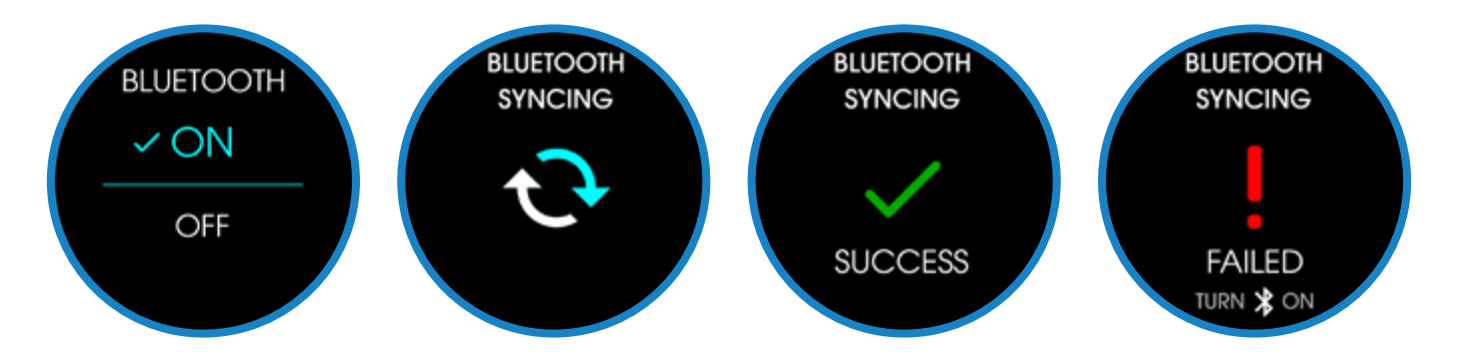

**NOTE:** Bluetooth functions only work when connected via the MGI & Sureshot mobile application. If you struggle with a proper connection, be sure to uninstall and reinstall the mobile app and ensure your **AXIS Watch** has access to your smartphones Bluetooth.

### UPDATING DEVICE SOFTWARE

The **AXIS Watch** can be connected to a smartphone via the MGI & Sureshot mobile application.

By connecting your **AXIS Watch** to your smartphone, you can update your device software.

- 1. Ensure your smartphones **BLUETOOTH** is on.
- 2. On the **AXIS Watch**, go to the **MAIN MENU > BLUETOOTH > ON.**
- 3. Launch the MGI & Sureshot app.
- 4. Enter your details as prompted by the app.
- 5. On the MGI & Sureshot app home screen, press PAIR DEVICE.
- 6. The watch will display a numerical code. Enter this code into the app as instructed.
- 7. Once paired correctly, your smartphone app will display a confirmation.
- 8. On the MGI & Sureshot app home screen, press UPDATE DEVICE.
- 9. The MGI & Sureshot app will automatically update the **AXIS Watch** (this may take several minutes).
- 10. Once the update is complete, restart your watch by holding down the top left button for 5 seconds to turn it off, then pressing it again for 5 seconds to turn it back on.
- 11. If the device does not update successfully, retry steps 1 to 10. If the problem persists, contact Sureshot Support at **support@sureshotgps.com**.

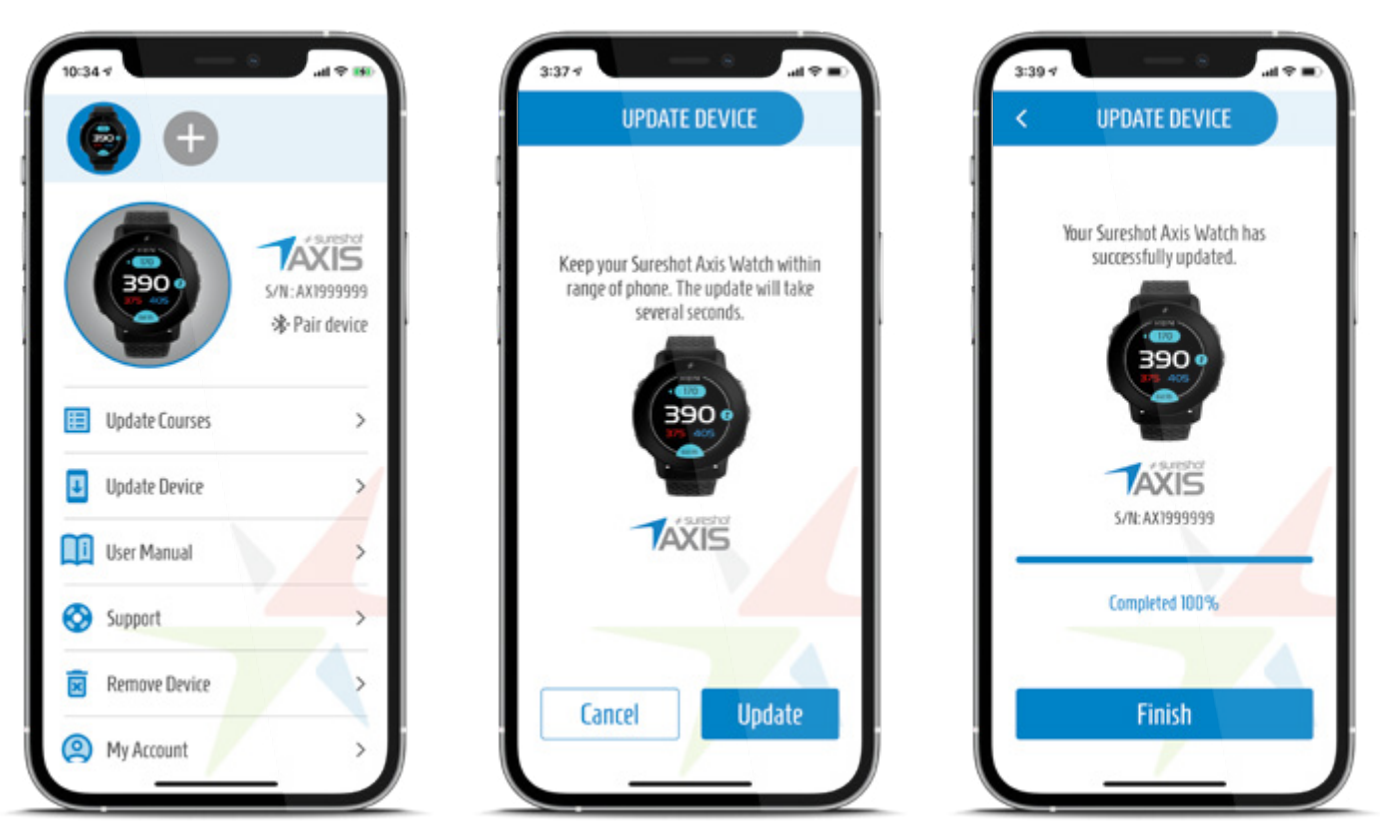

**NOTE:** Updating your **AXIS Watch** software requires your smartphone to have an internet connection.

### UPDATING COURSE DATA

The **AXIS Watch** can be connected to a smartphone via the MGI & Sureshot mobile application.

By connecting your **AXIS Watch** to your smartphone, you can update your watches course data.

- 1. Ensure your smartphones **BLUETOOTH** is on.
- 2. On the AXIS Watch, go to the MAIN MENU > BLUETOOTH > ON.
- 3. Launch the MGI & Sureshot app.
- 4. Log in or register as prompted by the app.
- 5. On the MGI & Sureshot app home screen, press PAIR DEVICE.
- 6. The watch will display a numerical code. Enter this code into the app as instructed.
- 7. Once paired correctly, your smartphone app will display a confirmation.
- 8. On the MGI & Sureshot app home screen, press UPDATE COURSES.
- 9. Search for the course that you would like to update.
- 10. Tap the course to begin downloading the updated course data (this may take several minutes).
- 11. If the course does not update successfully, retry steps 1 to 10. If the problem persists, contact Sureshot Support at **support@sureshotgps.com**.

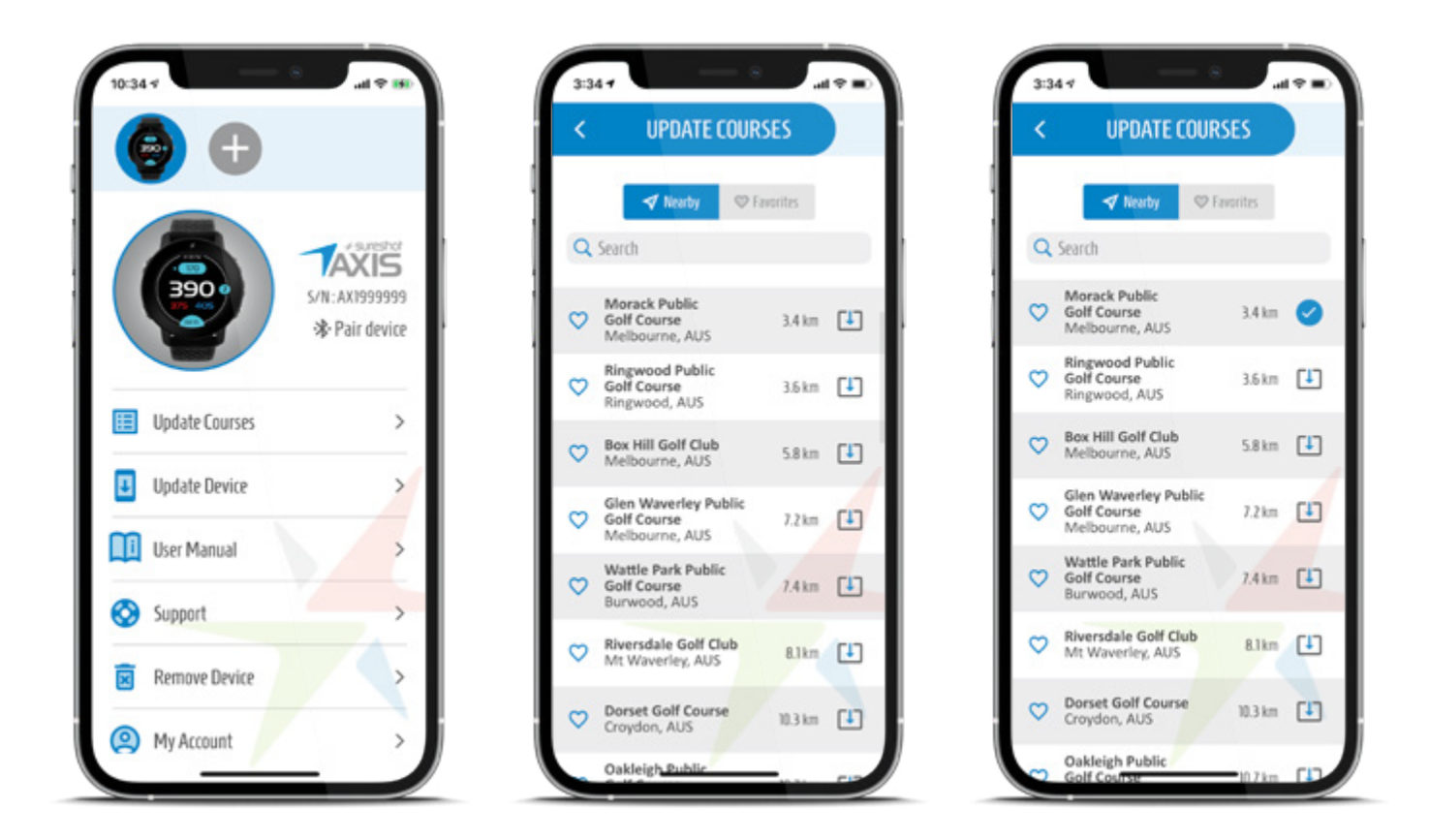

**NOTE:** Updating your **AXIS Watch** software requires your smartphone to have an internet connection.

### PLAYING A ROUND OF GOLF

**NOTE:** You must be within 5km/3mi of the golf course for the **AXIS Watch** to pick up the GPS signal. Before you can play golf, you must wait for the device to acquires the GPS signal, which may take up to several minutes. Weather conditions and man-made structures may interfere with the **AXIS Watch** acquiring the GPS signal. Please ensure you are outside in a wide, open space before entering PLAY GOLF.

#### To play a round of golf using the AXIS Watch:

- 1. Go to the MAIN MENU > PLAY GOLF
- 2. The **AXIS Watch** will automatically search for golf courses within 5km/3mi of your location (this may take several minutes).
- 3. The **AXIS Watch** will locate nearby courses, and display them on the course list.
- 4. Select the golf course you wish to play from the course list.
- 5. The **AXIS Watch** will prompt if you want to score during your round. (Can be toggled **ON/OFF** from the **PLAY GOLF** menu)
- 6. If you having **SCORING** turned **ON**, the **AXIS Watch** will ask you to confirm **PAR**.
- 7. If you having **SCORING** turned **ON**, the **AXIS Watch** will ask you to enter your **HANDICAP**. For proper scoring, you will need to enter your course adjusted handicap.
- 8. The **AXIS Watch** will now show the distances for Hole 1. If you are starting on a different hole, use the **UP** and **DOWN** buttons to switch between holes.

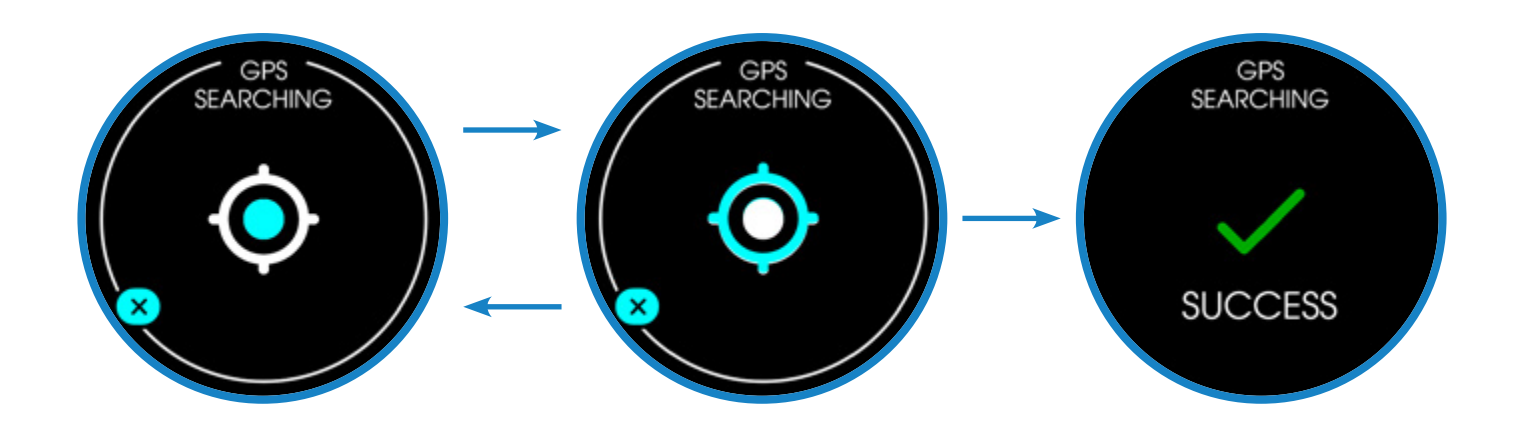

### CHANGING THE COURSE

If you have incorrectly chosen a golf course from the course list, you can change the course manually.

#### To change the course:

- 1. MAIN MENU > CHANGE COURSE > SELECT COURSE.
- 2. Press the **SELECT** button to save your change.
- 3. Set up your new round of golf as normal.

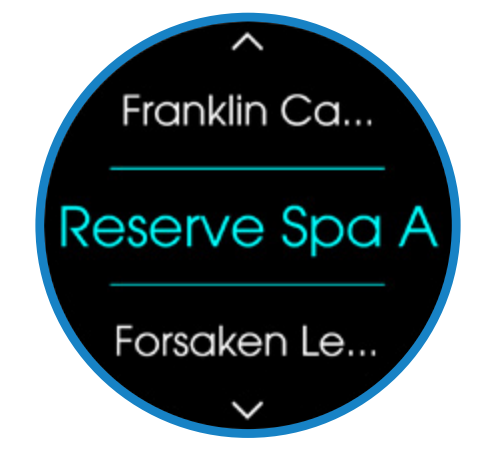

### CHANGING PAR

If you have incorrectly chosen the wrong par for your course, you can change it manually either from the **MAIN MENU** or within the **PLAY GOLF** menu.

#### To change the par from the MAIN MENU:

- 1. MAIN MENU > SETTINGS > PAR.
- 2. Choose **MENS** or **WOMENS**.
- 3. Press the **SELECT** button to save your change.

#### To change the par in PLAY GOLF menu:

- 1. PLAY GOLF MENU > PAR.
- 2. Choose MENS or WOMENS.
- 3. Press the SELECT button to save your change.

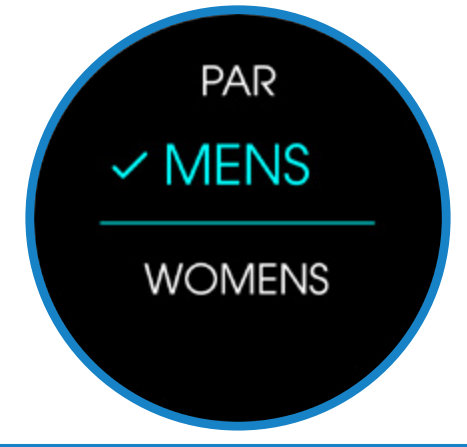

### DISTANCES VIEW

Once in PLAY GOLF, the watch will default to the DISTANCES screen.

On this screen the watch will display in real time the distance from you to the front, centre & back of the Green. This screen will also display the hole number and par at the top of the screen. Once in **PLAY GOLF** mode, the time will toggle between the day time **(BLACK)** and your round time **(BLUE)** at the bottom of the screen every 5 seconds.

**NOTE:** Because pin locations change, the device calculates the distance to the front, middle, and back of the green, but not the actual pin location.

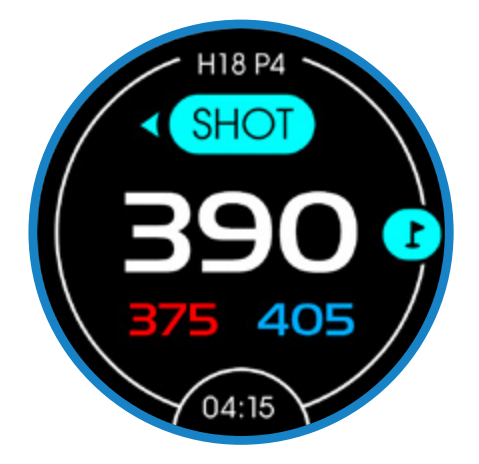

### MEASURING A SHOT

While playing a round of golf, you can measure the distance of your shot.

- 1. In PLAY GOLF, go to the DISTANCES view.
- 2. Press the **SHOT** button.
- 3. Hit your shot.
- 4. Walk to your ball.
- 5. View the distance on your watch.
- 6. Press the **SHOT** button to stop or reset the measurement.

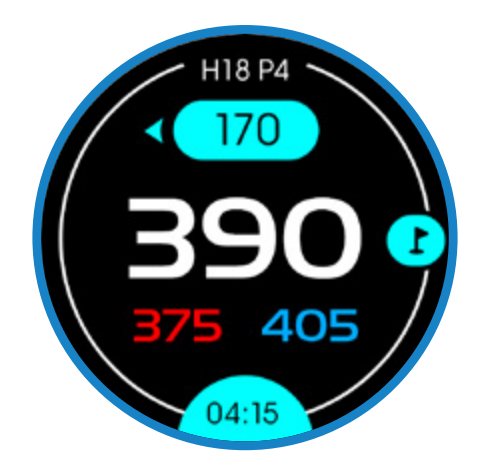

### **GREEN VIEW**

This screen will display the realistic shape of the green and the distance to the centre of the green. This screen will also display the hole number and par at the top of the screen and will toggle between the current time and your round time (every 5 seconds) at the bottom of the screen.

#### To access the green view:

- 1. In PLAY GOLF, go to the DISTANCES view.
- 2. Press the **SELECT** button once.

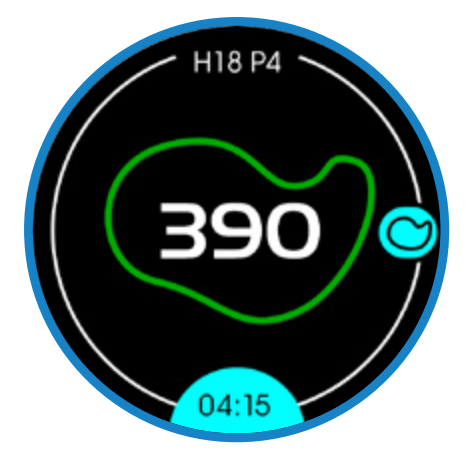

**NOTE:** Because pin locations change, the device calculates the distance to the middle of the green, but not the actual pin location.

#### To disable green view from the MAIN MENU:

- 1. Go to MAIN MENU > SETTINGS > GREEN VIEW.
- 2. Choose **ON** or **OFF**.
- 3. Press the SELECT button to save your change.

#### To disable green view from the PLAY GOLF MENU:

- 1. PLAY GOLF MENU > GREEN VIEW.
- 2. Choose On or OFF.
- 3. Press the SELECT button to save your change.

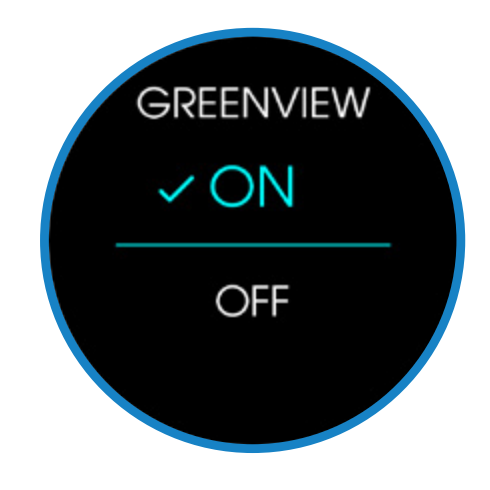

### HAZARDS VIEW

This screen will display up to 4 main hazards per hole. Each hazard icon has an acronym & distance adjacent to it. The acronym correlates to the location of the hazard while the number indicates the distance to the front of the hazard. However, when CARRY is stated, the distance is to the back of the hazard. This screen will also display the hole number and par at the top of the screen and will toggle between the current time and your round time (every 5 seconds) at the bottom of the screen.

To access the hazards screen:

- 1. In PLAY GOLF, go to the DISTANCES screen.
- 2. Press the **SELECT** button twice.

| •         | LFB  | Left   | Fairway | Bunker  |       |
|-----------|------|--------|---------|---------|-------|
| 0         | MFB  | Middle | Fairway | Bunker  |       |
|           | RFB  | Right  | Fairway | Bunker  |       |
| •         | LFW  | Left   | Fairway | Water   |       |
| •         | LFWC | Left   | Fairway | Water   | Carry |
|           | MFW  | Middle | Fairway | Water   |       |
|           | MFWC | Middle | Fairway | Water   | Carry |
|           | RFW  | Right  | Fairway | Water   |       |
|           | RFWC | Right  | Fairway | Water   | Carry |
|           | FGB  | Front  | Green   | Bunker  |       |
|           | RGB  | Right  | Green   | Bunker  |       |
|           | LGB  | Left   | Green   | Bunker  |       |
|           | BGB  | Back   | Green   | Bunker  |       |
|           | RGW  | Right  | Green   | Water   |       |
| -         | FGWC | Front  | Green   | Water   | Carry |
| <b>7</b>  | FGW  | Front  | Green   | Water   |       |
|           | LGW  | Left   | Green   | Water   |       |
|           | BGW  | Back   | Green   | Water   |       |
| <b>\$</b> | CRK  | Creek  |         |         |       |
| \$        | CRKC | Creek  | Carry   |         |       |
| ×         | EOF  | End    | of      | Fairway |       |

If there are more than 4 hazards for a hole, the 4 most important hazards as determined by the course mappers are displayed. If there are no hazards for a hole, no measurements will appear on this screen.

#### SCORING

#### To turn on SCORING:

- 1. Go to MAIN MENU > SCORING > ON
- 2. Press the **SELECT** button to save the change.

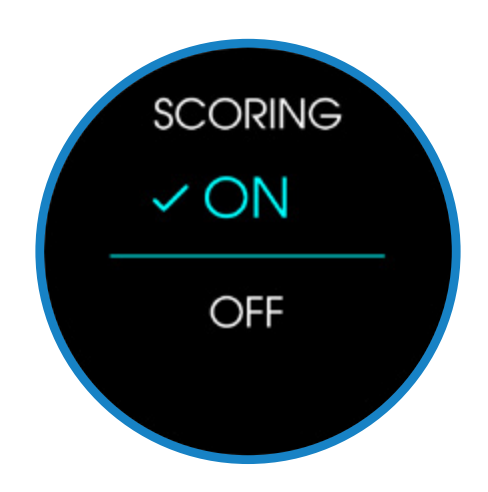

When SCORING is enabled, you will be prompted to enter your previous holes score when you reach the following holes tee box.

#### To enter a hole score manually, or update a different hole score:

- 1. Go to MAIN MENU > SCORECARD > SELECT HOLE.
- 2. Update the score of the hole using the (+ -) buttons.
- 3. Press the **SELECT** button to save the score.

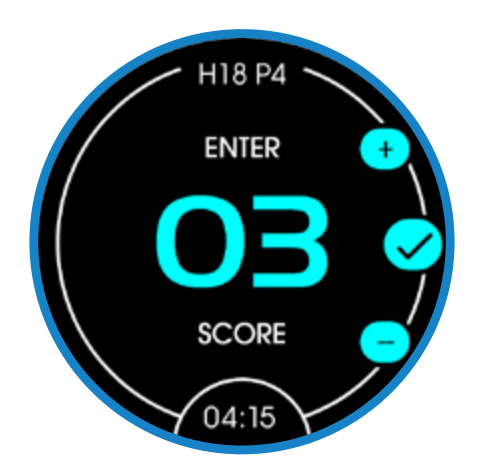

#### SCORING can be turned on or off any time during a round by:

- 1. Go to MAIN MENU > SCORING > ON / OFF
- 2. Press the **SELECT** button to save the change.

**NOTE:** If **SCORING** is turned off during a round, then turned back on in the same round, all previously entered hole scores will be permanently lost.

### AUTOMATIC HOLE ADVANCE

The **AXIS Watch** will auto-advance to the next hole once you have moved from the current holes green to the following holes tee box, if **SCORING** is turned off.

If **SCORING** is turned on, once at the following tee box, the watch will prompt you to enter your score for the previous hole. After which the **AXIS Watch** will automatically advance to the next hole.

### CHANGING HOLES

You can change the hole you are on manually from either the **DISTANCES**, **GREEN** or **HAZARDS** screen.

#### To change the hole:

- 1. Press the **UP** or **DOWN** button to toggle through the course's holes.
- 2. The hole number you are viewing and par for that hole will be shown at the top of the screen.

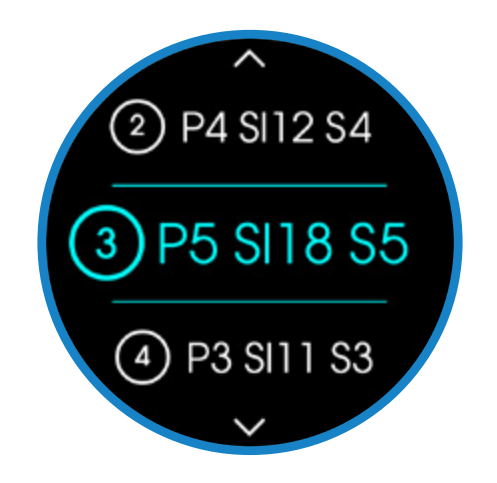

### ROUND SUMMARY

The **AXIS Watch** will display a summary of your round of golf after exiting a round of golf. This summary includes:

- The date
- The golf course name
- Your net, gross & Stableford scores (if **HANDICAP** is turned **ON**)
- The current time and the round time (alternates every 5 seconds)

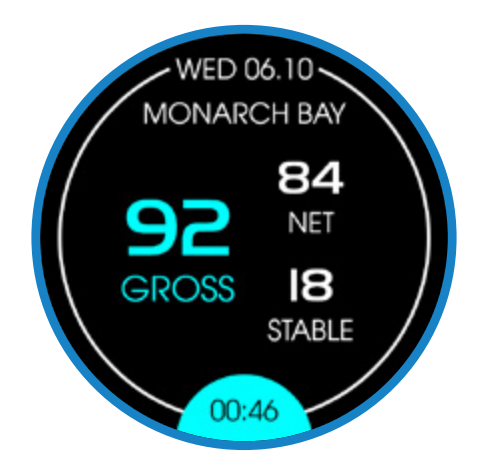

#### To view your round summary:

- 1. In **PLAY GOLF**, go to **MAIN MENU > EXIT ROUND.**
- 2. You will be prompted to enter the score the hole you are currently on.
- 3. Press the **SELECT** button to save your score.
- 4. The round summary will appear.
- 5. Press the **UP** button to save your score to your saved scorecards or press the **DOWN** button to delete the round from the **AXIS Watch**.

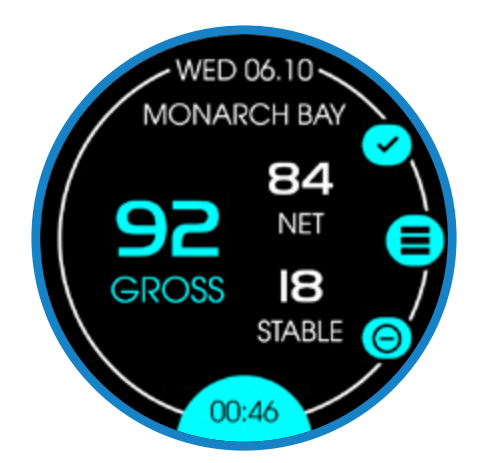

### SAVED SCORECARDS

The **AXIS Watch** is designed to save up to 10 scorecards on the device.

To access your scorecard history:

- 1. Go to MAIN MENU > HISTORY > SELECT SCORECARD.
- 2. Press the **SELECT** button to view the scorecard.

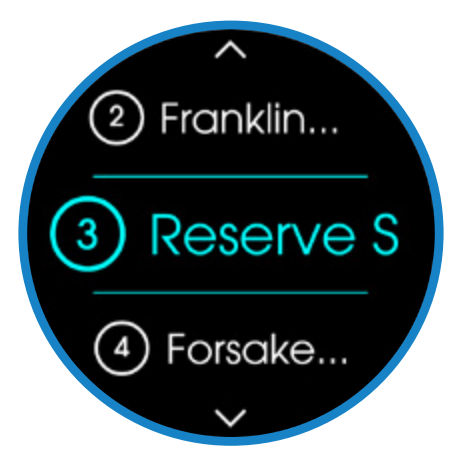

#### You can also change the score within a saved round:

- 1. Go to MAIN MENU > HISTORY > SELECT SCORECARD.
- 2. Press the **SELECT** button to view your selected scorecard.
- 3. Update the score of your selected hole using the (+ -) buttons.
- 4. Press the **SELECT** button to save your score.

**NOTE:** If you already have 10 saved scorecards on your device, 1 must be deleted before being able to save a round in progress.

### ENDING A ROUND

#### To end a round of golf:

- 1. In PLAY GOLF, go to MAIN MENU > EXIT ROUND.
- 2. Press the SELECT button to exit your round.

**NOTE:** If **SCORING** is turned on and you do not save your round summary, all data will be permanently lost.

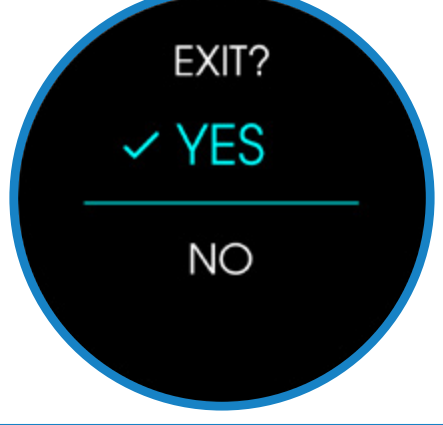

### SETTING THE COLOUR THEME

Your **AXIS Watch** is pre-set with multiple colour themes for you to choose from.

#### To change the colour theme:

- 1. Go to MAIN MENU > SETTINGS > THEME.
- 2. Choose a colour option
- 3. Press the SELECT button to save your change.

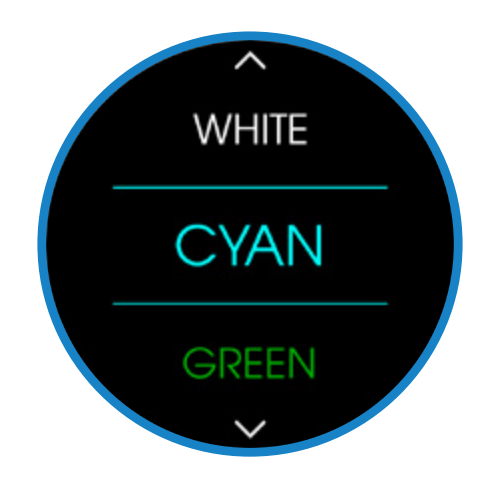

## CHANGE UNIT OF MEASUREMENT

You can change your **AXIS Watch** between Metres or Yards.

#### To change the unit of measurement:

- 1. Go to MAIN MENU > SETTINGS > UNIT.
- 2. Choose METRES or YARDS
- 3. Press the SELECT button to save your change.

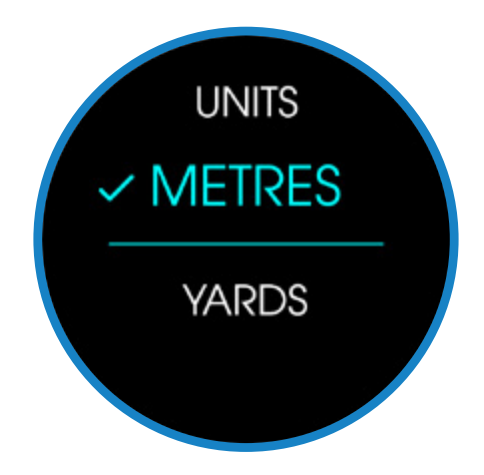

### AUTOMATIC BACKLIGHT

Your **AXIS Watch** has an inbuilt haptic recognition function which will automatically turn the backlight on for 10 seconds. The backlight will remain illuminated for 10 seconds, or until a button is pressed which will illuminate the screen for a further 10 seconds.

#### To activate the automatic backlight:

- 1. Gently tap the watch face with your finger.
- 2. Raise the watch from your side up to your eye-view.
- 3. Alternatively, you can manually turn on the backlight by pressing any side button.

**NOTE:** Repeated use of the backlight function will drain the battery faster. When in **PLAY GOLF** mode, only gently tapping the watch face with your finger will illuminate the backlight.

#### ALARM

You can set an alarm on your AXIS Watch.

#### To set an alarm:

- 1. Go to MAIN MENU > SETTINGS > ALARM.
- 2. Press the top left button to toggle the alarm **ON**.
- 3. Update the time of your alarm using the (+ -) buttons.
- 4. Press the SELECT button to save your alarm time.
- 5. An alarm icon will appear at the top of the watch face screen when the alarm is active.

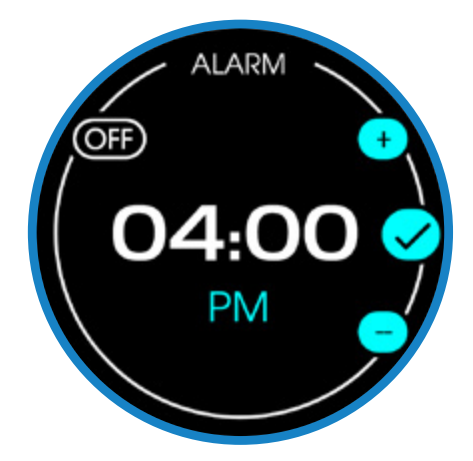

### WATERPROOF

Your **AXIS Watch** is waterproof with an IPX6 rating. However, it is recommended you do not fully submerge your device in liquid.

### BATTERY

Your AXIS Watch has a rechargeable internal lithium battery.

#### When fully charged this battery will give you an estimated minimum:

- 12 hours in PLAY GOLF mode
- 1 month in **TIME** mode

#### To check the battery percentage remaining on your device:

- 1. Go to MAIN MENU > BATTERY.
- 2. Press the **SELECT** button to view the remaining charge on your device.

#### FACTORY RESET

#### To reset your AXIS Watch:

- 1. Go to MAIN MENU > RESET.
- 2. Choose RESET.
- 3. Press the **SELECT** button to reset your device.

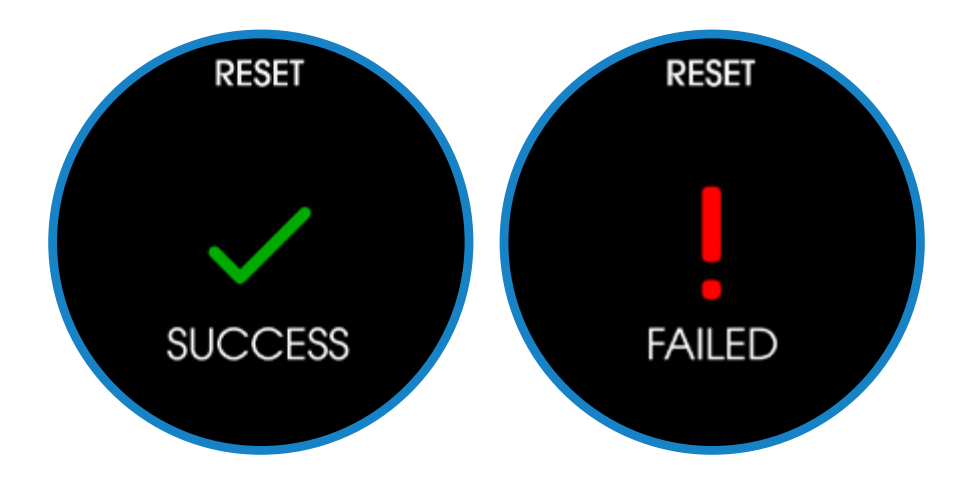

### HARD RESET

#### If you are unable to factory reset your device or the device is unresponsive:

- 1. Hold down the top left, top right, bottom left and bottom right buttons all at once for 10 seconds.
- 2. The device will turn off and reboot.
- 3. The device will turn back on and be reset.
- 4. If your **AXIS Watch** is still unresponsive, try again.

#### **ABOUT THIS DEVICE**

#### To view your AXIS Watch device information:

- 1. Go to MAIN MENU > ABOUT.
- 2. Press the **SELECT** button to view the device information.

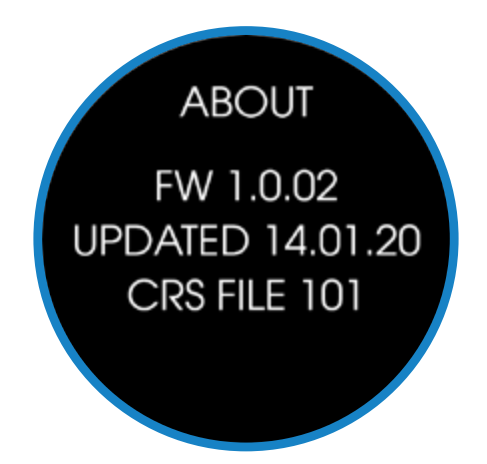

## SYSTEM SOFTWARE REQUIREMENTS

To ensure your watch can update course data and update its internal software via the MGI & Sureshot mobile application, the most recent iOS & Android operating systems are recommended to be installed on your smartphone.

### **CLEANING YOUR DEVICE**

It is recommended that you clean your watch after every round of golf played using the device.

#### To properly clean your AXIS Watch:

- 1. Gently wipe the entire watch with a damp cloth (water only).
- 2. Do not expose your **AXIS Watch** to any chemicals, such as gasoline, cleaning solvents, acetone, alcohol, or insect repellents. Chemicals can damage the seal, case, and finish of your watch.
- 3. To prevent corrosion of the watches charging plates, clean the charging plates using a damp cotton swab with water only, then pat dry before charging.

### **REPORT MAPPING ISSUE**

The Sureshot **AXIS Watch** has global customer support and service to help you get the most out of your device.

#### If you experience a course mapping issue of any kind:

- 1. Launch the MGI & Sureshot app and log in or register.
- 2. Choose SUPPORT.
- 3. Choose **REPORT MAPPING ISSUE.**
- 4. Select a course.
- 5. Fill out the form and press SUBMIT.

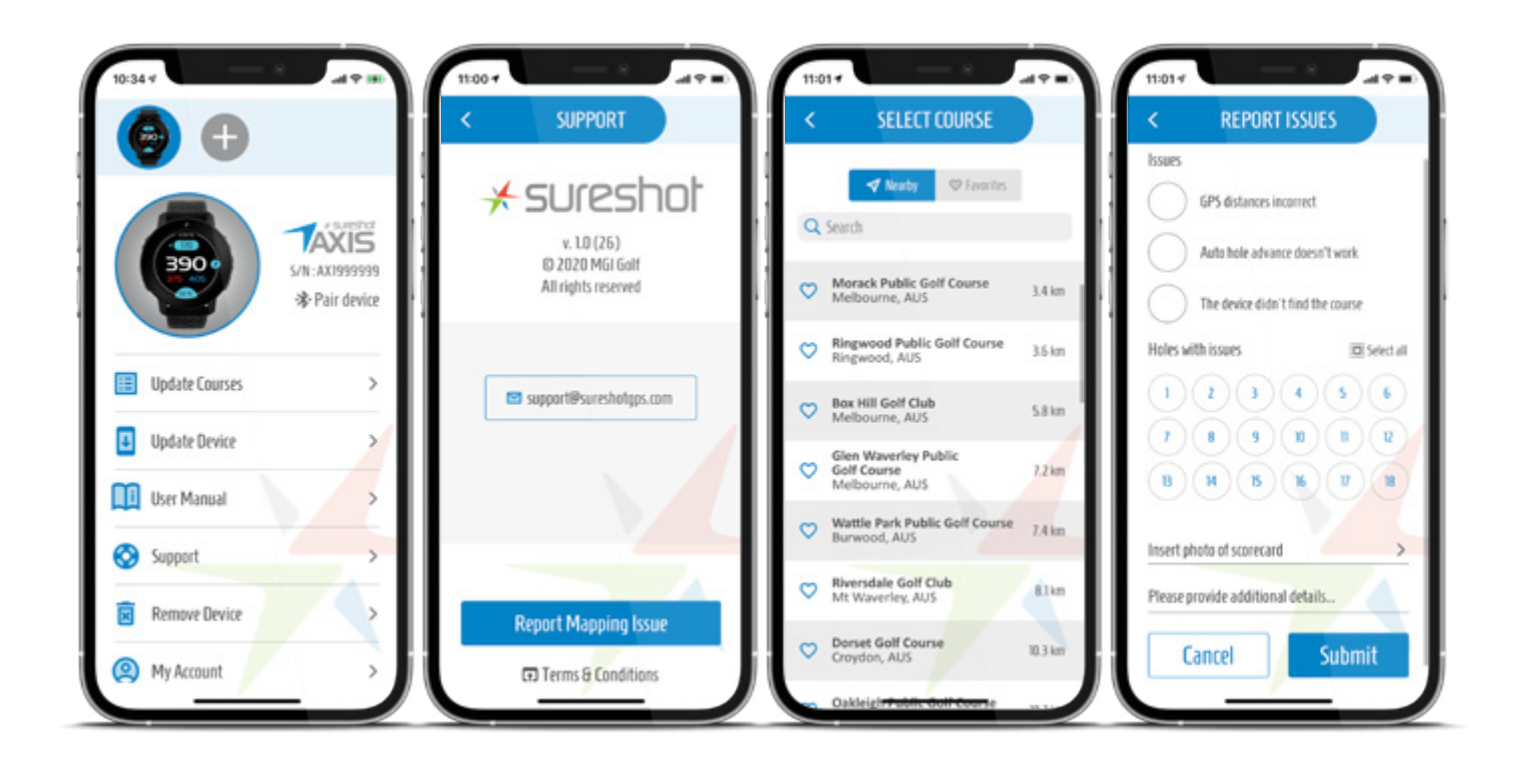

### DISCLAIMER

- Images on the **AXIS Watch** may change after software updates.
- Please remove all stickers from the watch.
- Do not attempt to open the **AXIS Watch**. Risk of explosion if battery is replaced with incorrect type.
- Do not attempt to open, disassemble, or service the device. There are no customer serviceable items in the unit.
- The device contains a rechargeable lithium ion battery. Lithium ion batteries can explode or catch fire if not properly stored, charged and handled correctly.
- Do not attempt to open, disassemble, or service the internal battery.
- Do not crush, puncture or short the battery's external contacts.
- Do not expose the device to temperatures above 140°F/60°C or below 14°F/-10°C.
- Do not leave unit in a hot car.
- Do not expose the device to high moisture surroundings.
- Do not completely submerge the device.
- To store the unit for long time, discharge to 50% capacity, then store in a dry and low temperature place and fully charge the unit every 3 months.
- If using a car charger, disconnect the device while starting the car.
- Properly recycle or dispose of device. Do not dispose in fire or water.

### LEGAL DISCLAIMER

By using this product, you agree that Sureshot<sup>™</sup> Pty Ltd will not be held legally responsible for any injury or damage to you or any person or property caused by the user's improper operation and/or poor judgment while using this product. Note: See Limited Warranty for other limitations to our liability.

### LIMITED WARRANTY

Sureshot<sup>™</sup> Pty Ltd ("SS") warrants that product delivered in this package will be free from material defects for one (1) year following the date of purchase from SS or its authorised reseller. For the purpose of this warranty, "material defect" means any defect in a SS product that can be reproduced by SS and is a substantial nonconformity from the published specifications for such product. SS shall not be responsible for any loss or damage whatsoever resulting from any defect in or associated with its products which occur or are notified by the purchaser to SS or its authorised repairer more than one year from said date of purchase.

This Limited Warranty does not apply to normal wear and tear or if any component of the Sureshot hardware is opened or repaired by an unauthorised person or company, and does cover repair or replacement of any Sureshot hardware damaged by: MISUSE, MOISTURE OR LIQUIDS, EXPOSURETO HEAT, ACCIDENT, ABUSE OR NEGLECT. Dropping your Sureshot can permanently damage the GPS antenna and receiver, which is not covered under the terms of the Limited Warranty.

This Limited Warranty does not cover physical damage to the surface of the **AXIS Watch**, including cracks or scratches on the LCD screen. Neither the manufacturer or distributor or reseller shall be responsible for data that may be damaged or lost at any time. As the SS may gain information either through USB or wireless technology, we cannot guarantee the successful transmission of information.

This Limited Warranty does not extend to any defects which have been caused or contributed by neglect, misuse or accident, nor in respect of product which has been altered by other than authorised SS personnel or its authorised repairers. The determination as to whether the terms of this warranty are to apply to returned products is within the sole discretion of SS or its authorised repairer. Provided any returned product is determined to be covered by this warranty, SS or its authorised repairers shall at SS's sole discretion, repair or replace, free of charge, any products or parts thereof. In no event whatsoever shall SS be liable for any incidental, special or consequential loss or damage resulting from the purchase and/or use of its products howsoever caused and howsoever claimed. Any liability on SS under this warranty in respect of any repair and /or replacement and/or any action involving any of its products shall be limited to and not exceed the purchase price of the product in question. The terms of this warranty are subject to relevant provisions of any Federal, State or Municipal law. Any dispute or action in relation to this warranty or the construction of it shall be subject to and conducted in accordance with the laws of Victoria, Australia. Before returning any product, contact the SS Customer Support Group and obtain an RA number. Visit the Sureshot<sup>™</sup> web site www.sureshotgps.com for support contact details. If the Customer Support Group verifies that the product is likely to be defective they will issue an RA number to place on the outer package in which the product will be shipped. SS cannot accept any product without an RA number on the package. Warranty returns must also be accompanied by a copy of the dated proof of purchase. Deliver the product along with the RA number to SS. If you ship the product you must assume the risk of damage or loss in transit.

You must use the original container (or the equivalent) and pay the shipping charge. SS may replace or repair the product with either a new or reconditioned product and the returned product becomes SS's property.

SS warrants the repaired or replaced product to be free from material defects for a period of the greater of (i) ninety (90) days from the return shipping date; or (ii) the period of time remaining on the original one (1) year warranty. If there is any inconsistency between this Limited Warranty and any Warranty included in the packaging of the **AXIS Watch**, the provisions of this Limited Warranty shall apply.

Our goods come with guarantees that cannot be excluded under Consumer Law. You are entitled to a replacement or refund for a major failure and for compensation for any other reasonably foreseeable loss or damage. You are also entitled to have the goods repaired or replaced if goods fail to be of acceptable quality and the failure does not amount to a major failure. This warranty is in addition to other rights and remedies available to the consumer under law. The consumer is responsible for expenses associated with a warranty claim. To make a warranty claim, cease using the goods immediately and contact SS directly using the contact details on the back of this User Manual. Proof of purchase is mandatory.

#### **Declaration of Conformity**

We, Sureshot<sup>™</sup> Pty. Ltd declare under our sole responsibility that the Sureshot<sup>™</sup> conforms to all world standards of compliance. Sureshot<sup>™</sup> Pty. Ltd. operates a policy of continuous development. Sureshot<sup>™</sup> Pty. Ltd. reserves the right to make changes and improvements to the Sureshot<sup>™</sup> and any other of its products without prior notice. The contents of this document are provided "as is". Except as required by applicable law, no warranties of any kind, either express or implied, including, but not limited to, the implied warranties of merchantability and fitness for a particular purpose, are made in relation to the accuracy, reliability or contents of this document. Sureshot<sup>™</sup> Pty. Ltd reserves the right to revise or withdraw it at any time without prior notice.

#### **Software Licensing**

This product contains embedded software. You have a non-exclusive, non-transferable right to use the software only as embedded in the hardware and may not copy, disassemble or attempt to reverse engineer the software or use it on any other hardware. The software includes software supplied to SS by third parties ("Suppliers") which is provided without warranty by such Suppliers. The software is owned by SS or its Suppliers and is protected by copyright laws and laws protecting trade secrets, intellectual property and confidential information.

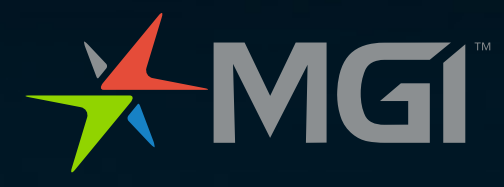

#### www.mgigolf.com

GLOBAL CUSTOMER SUPPORT E support@sureshotgps.com

#### MGI GOLF AUSTRALIA MGI HEAD OFFICE

11 Maurice Court Nunawading 3131 Victoria Australia T +61 3 8872 6700 E sales@mgigolf.com SERVICE customerservice@mgigolf.com

MGI GOLF USA T 1800 617 2990 E salesusa@mgigolf.com SERVICE serviceusa@mgigolf.com

MGI GLOBAL E globalsales@mgigolf.com

Follow us on

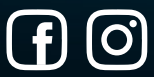

Absolute attention has been taken to ensure this User Manual is correct at time of exporting. Specifications, images and statistics may change at any time. Visit www.mgigolf.com for the most current model information. 12/2020